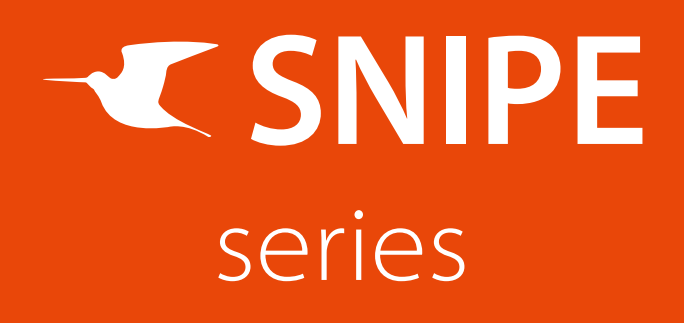

# Upgrademanual

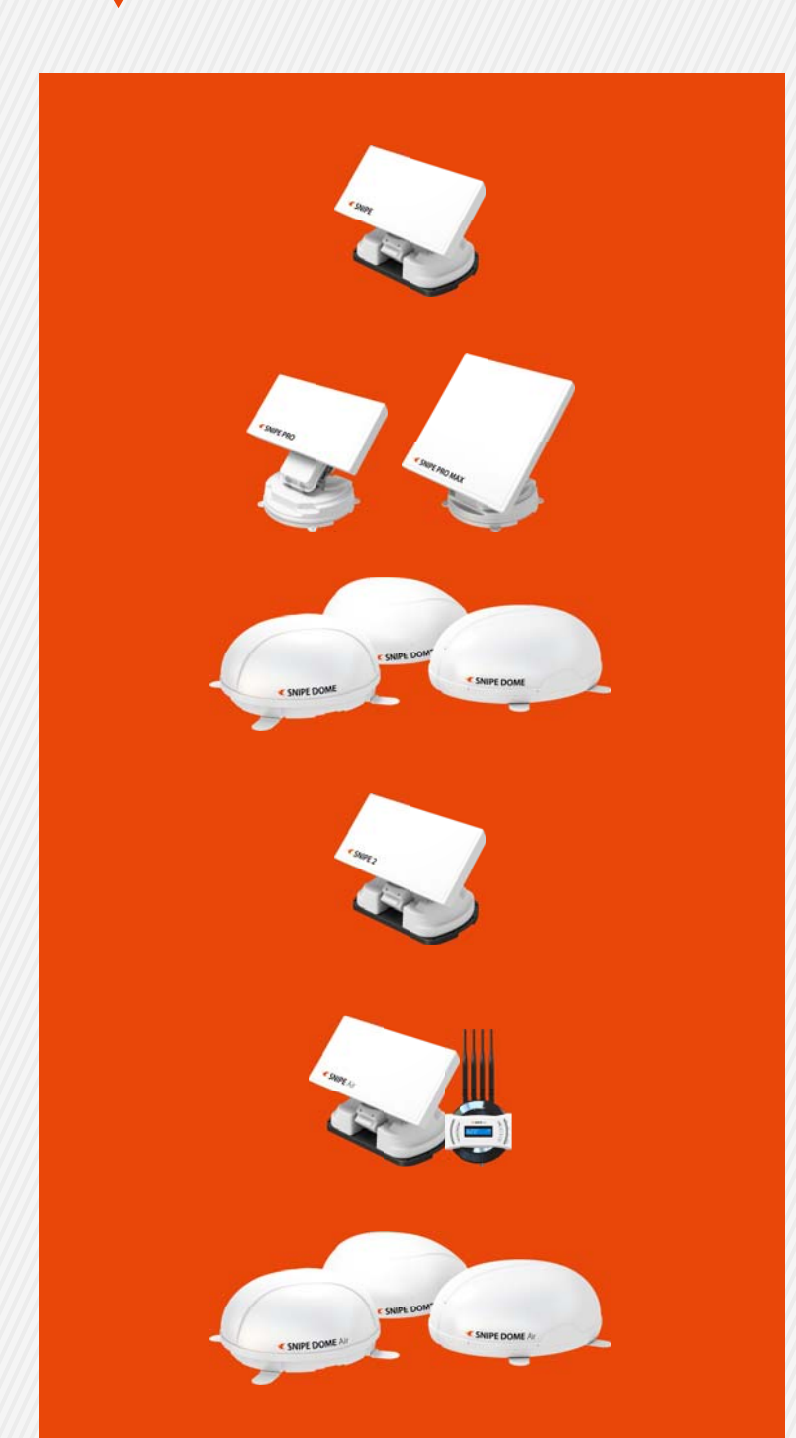

www.selfsat.com

## Models of controller type

|                | Controller type A                                                                                                    | Controller type B                                                   | Controller type C |
|----------------|----------------------------------------------------------------------------------------------------|---------------------------------------------------------------------|-------------------|
|                | HOME GPS<br>O Turksat: O Thor<br>O Astra2: O AtlanticBird 3<br>O Astra3: O Hispasat<br>O Astra1: O User 1<br>O HostBird: O User 3<br>O Astra 4: O User 3<br>O K | HOME GPS Taken BEEL<br>HOME (C) (C) (C) (C) (C) (C) (C) (C) (C) (C) |                   |
| SNIPE          | Ο                                                                                                    |                                                                     |                   |
| SNIPE PRO      |                                                                                                    | 0                                                                   | Ο                 |
| SNIPE PRO MAX  |                                                                                                    | Ο                                                                   | Ο                 |
| SNIPE DOME     | Ο                                                                                                    |                                                                     |                   |
| SNIPE2         |                                                                                                    |                                                                     | Ο                 |
| SNIPE Air      |                                                                                                    |                                                                     | ο                 |
| SNIPE DOME Air |                                                                                                    | Ο                                                                   |                   |

## **\*** For the models have two types of controller, see image and select the correct type.

## Contents

| Controller type A | •••• | • • • • | <br>••  | <br>••• | •• | ••• | ••  | ••• | • • | • • | •• | • • | <br>•  | 4 |
|-------------------|------|---------|---------|---------|----|-----|-----|-----|-----|-----|----|-----|--------|---|
| Controller type B | •••• |         | <br>••• | <br>    |    | ••• | ••• |     | • • |     |    |     | <br>•  | 9 |
| Controller type C | •••• |         | <br>••• | <br>    |    |     |     |     | •   | •   |    |     | <br>.1 | 4 |

## Note

- Incorrect file download may cause upgrade failure so make sure to download the correct file belongs to using antenna model. (Especially SNIPE and SNIPE DOME require different upgrade file and satellite data despite of using the same controller type(A).)
- ※ For controller type A/B, antenna to controller connection is the same as normal operation. Just add proper type of USB cable from controller to PC.
- For controller type C, only controller with power is required. Disconnection the controller from the antenna unit is recommended. Since type C provides a different way of upgrade using USB, upgrade file has all relevant data including satellite, so no need other downloads except upgrade file.

## **SNIPE** Upgrade (Controller type A)

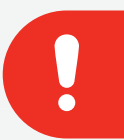

## **NOTE**

Please read this upgrade manual thoughtfully before preceding the upgrade process.

1

### Preparation

\* Upgrade process has to be started when the main unit is at HOME position.

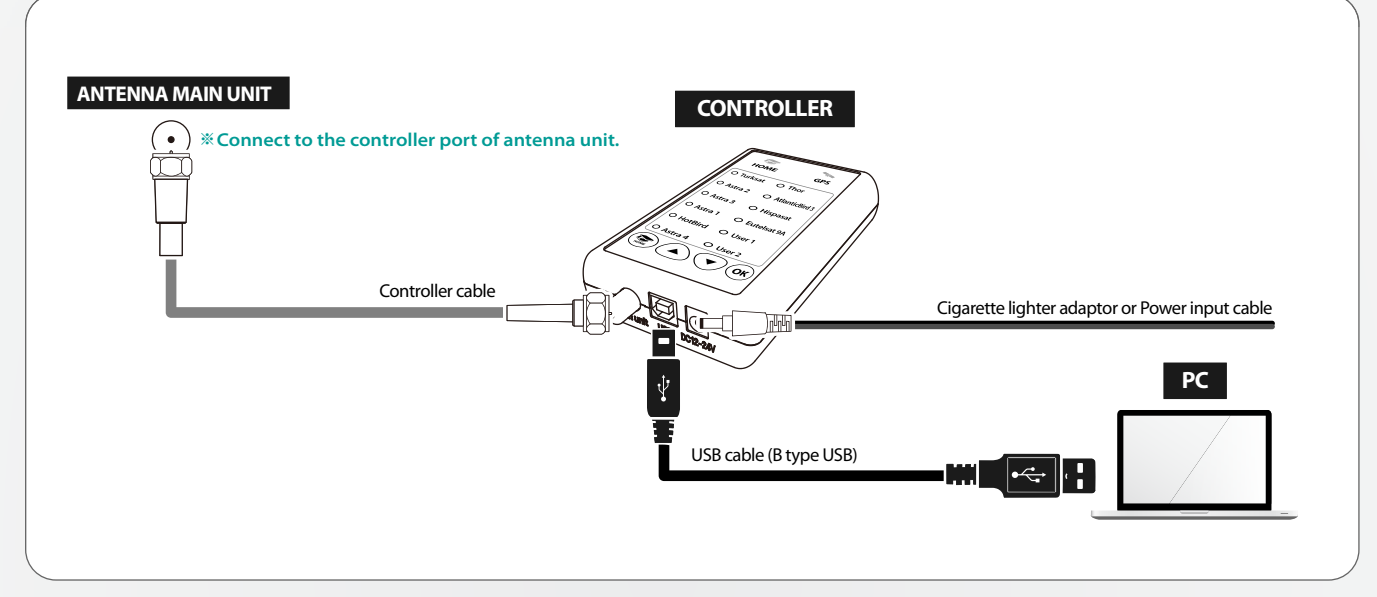

- 01. Make sure that HOME LED is lit and the antenna is at HOME position
- 02. Connect [Antenna Controller PC] as the image provided

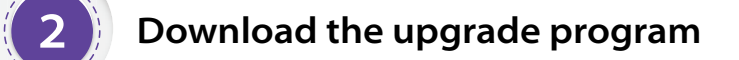

- 01. Visit SELFSAT website (http://www.selfsat.com) and click SNIPE category at main page
- 02. Scroll down to the bottom to find upgrade chapter
- 03. Click [S/W upgrade] of the model

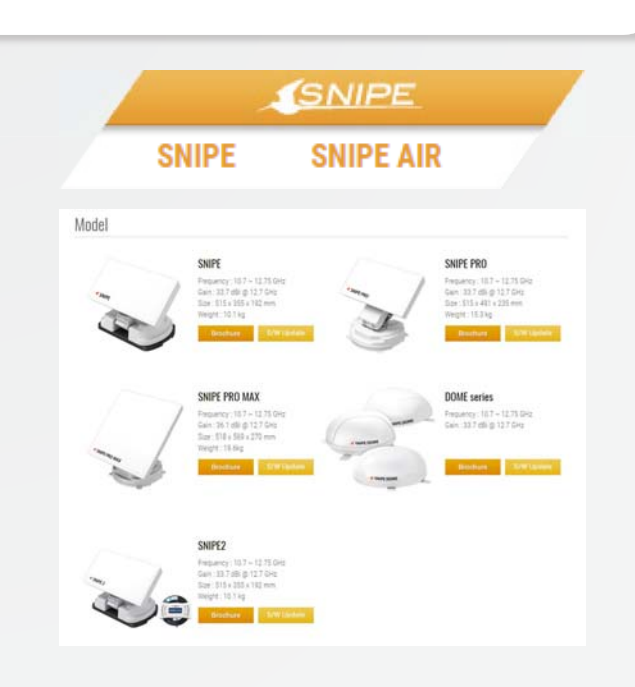

- 04. Download related programs
  - [Upgrade program]
  - [Satellite data]

| Download        |              |                |                       |
|-----------------|--------------|----------------|-----------------------|
| Model           | Upgrade file | Upgrade manual | Europe Satellite data |
| SNIPE           | 📩 Dentical   | 👌 Inelial      | 📩 Overland            |
| SNIPE PRO       | 📩 Devilad    | 📩 Berlat       | 📩 Seelist             |
| SNIPE PRO MAX   | 📥 Dented     | 🕹 Dental       | 📩 lootial             |
| SNIPE DOME      | 📩 Dentical   | 👌 Inelial      | 📩 Deckad              |
| SNIPE2          | 📥 Devical    | 🛃 Dented       |                       |
| SNIPE AIR       | 📥 Devriced   | 🕹 Dented       |                       |
| SNIPE DOME AIR  | 📩 Devoted    | 👌 Inelia       | 👌 Dented              |
| USB driver file | L brented    |                |                       |

- 05. Activate USB drive port
  - (1) Turn on the controller and wait for a while during PC recognize new driver itself (In general, PC recognizes new device(USB) and installs driver automatically)

| (2) Open and right click [My computer] and                      | (E) (E) - ↑ (P) + This PC                                                                                                    |
|-----------------------------------------------------------------|----------------------------------------------------------------------------------------------------|
| then go to [ <b>Properties</b> ]                                | Fororbes:         Pecktop         Pecktop         Pektop         Pektop         Pektop         Pektop         Pektop |
| (a) Click [Device manager]                                      | (c) → ↑ ★ ↓ Control Panel → System and Security → System                                                                                                    |
| (or Storage manager) on the left top                            | Control Panel Home         View basic information about your computer           © Discust Mange:         Windows & Bion           © Advanced settings         Windows & El Pre           © System protection         © 2013 Moresoft Corporation. All rights reserved.           © Advanced system settings         Ger more factures with a new edition of Windows           System         Processor           Processor         Quad Core Processor (up to 1.40Hg)         1.00 GHz           Installed memory IRAMs         4.00 GE (2.64 GB usable)         System           Computer name         Stella         Full Computer name         Stella           Full Computer name         Stella         Computer name         Stella           Full Computer name         Stella         Windows attivation         Windows attivation           Windows is struted         Stella Biology         Windows is struted         Stella Biology           Computer name         Stella         Windows is struted         Stella Biology         Windows is struted           Windows is struted         Stella Biology         Windows is struted         Stella Biology         Windows is struted                                                                                                    |
| (a) Click left button of [ <b>Port(COM &amp; I PT</b> )] to see | File Action View Help                                                                                                    |
| subfolders                                                      | <ul> <li>← → □ □ □ □ □ □ □ 02 □ 02 0 0 0 0 0 0 0 0 0</li></ul>                                                                                                    |
| ⑤ Check if [USB Serial Port] is activated                       | > ▲ Audio inputs and outputs         > ➡ Batteries         > ➡ Bluetooth         > ➡ Portable Devices         > ➡ Portable Devices         > ➡ Portable Devices         > ➡ Print queues         > ➡ Processors         > ➡ Software devices         > ➡ Software devices         > ➡ Software devices         > ➡ Software devices         > ➡ Software devices         > ➡ Software devices         > ➡ Software devices         > ➡ Software devices         > ➡ Software devices         > ➡ Software devices         > ➡ Software devices         > ➡ Universal Serial Bus controllers                                                                                                    |

- (6) If [USB Serial Port] is not activated, follow (i) or (ii)
  - i. Repeat to plug out USB cable and plug into PC till PC recognize USB properly (Reinforced security system of PC may block new USB)
  - ii. Download and install [USB drive file] from website and repeat  $[05. ] \sim 5]$

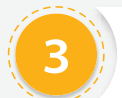

- 01. Run update program
  - ① Unzip downloaded [update program]
  - ② Go to [Support] folder

③ Run [Update.exe]

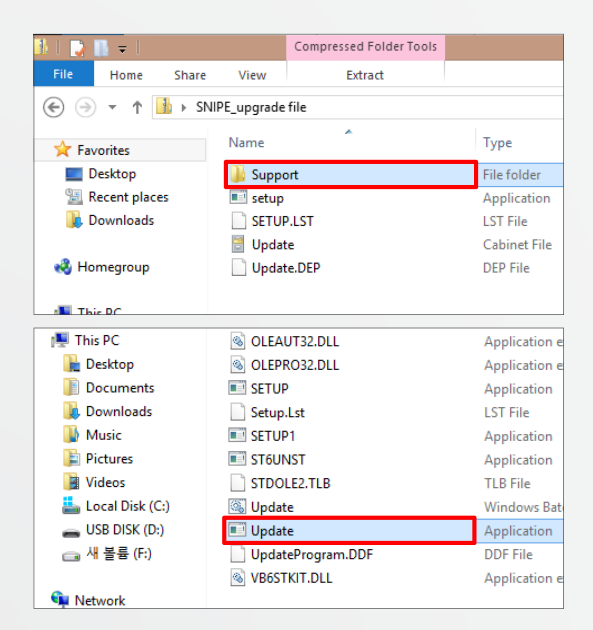

- 02. Turn on the controller and click [Scan Ports] (Port name may be different from example)
  - If [Invalid port] message is not shown, skip and jump to # 04
  - (2) If [Invalid port] message is shown, follow #03 below to change to the other port

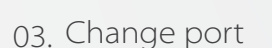

① Go to [Device manager] and right click [Ports]

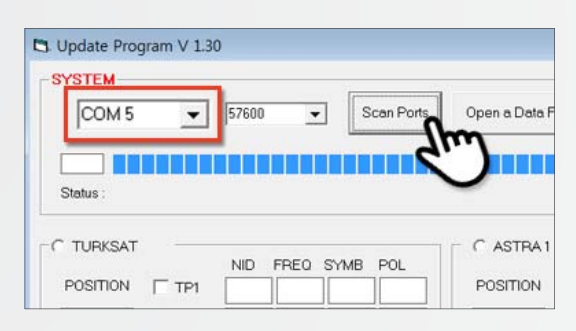

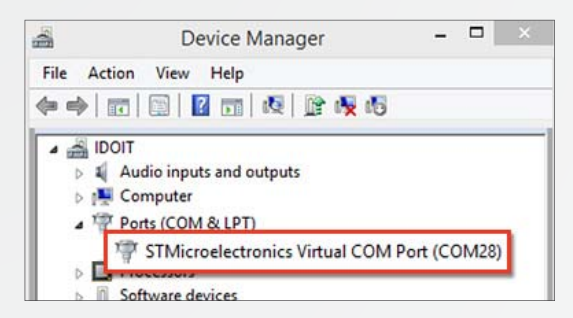

② Go to [Port Settings] and click [Advanced...] button at the bottom

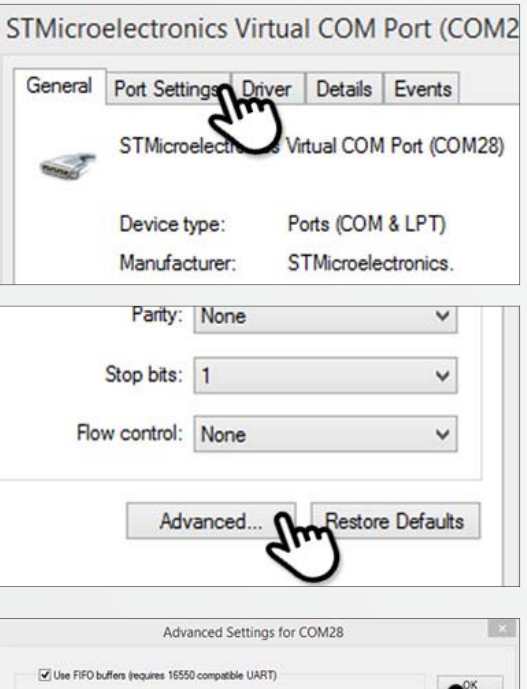

③ Change the COM port number as lower and select [OK]

|                  |               | Adva       | nced Se   | ettings fo | r COM | 28        |      |     |
|------------------|---------------|------------|-----------|------------|-------|-----------|------|-----|
| Use FIFO b       | ffers (requi  | ves 16550  | compatib  | le UART)   |       |           |      | -04 |
| Select lower     | settings to   | correct o  | nnection  | problems.  |       |           |      |     |
| Select highe     | r settings fo | r faster p | eformance | e.         |       |           |      | 611 |
| Receive Buffer:  | Low (1)       |            |           |            | -Q    | High (14) | (14) | ~   |
| Transmit Buffer: | Low (1)       |            |           |            | -Q    | Hgh (16)  | (16) |     |
| OM Port Number   | CON           | 128        |           | ~          |       |           |      |     |

- 04. Update satellite data
  - Open the data file (\*.idt) (File name may be different from example image)

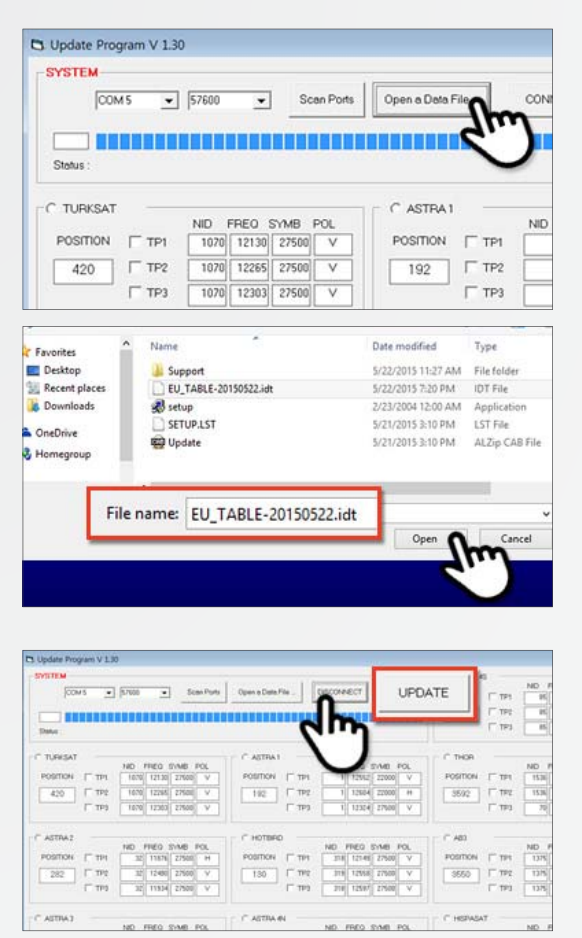

② Click [Connect] button and check [UPDATE] button becomes activated ③ Check the satellite and TP to update, and click [UPDATE]

(At least 1 TP has to be selected and satellite data should be updated one by one)

|   |                  |            |          | C ASTRA 45        |        |       |       |        |          |
|---|------------------|------------|----------|-------------------|--------|-------|-------|--------|----------|
| Ľ | Open a Data File | DISCONNECT | UPDATE_  |                   | -      | ND I  | REO   | SYMB   | POL      |
| Ŀ |                  | 2.1        |          | POSITION          | TP1    | - 85  | 12073 | 27500  | н        |
| i |                  |            | un se l  | 48                | TP2    | 85    | 11766 | 27500  | н        |
| 1 |                  |            | 6.       | רי                | T TP3  | 85    | 12380 | 27500  | н        |
|   |                  |            |          |                   |        | 1     |       |        |          |
|   | C ASTRA1         |            |          | THOR              |        |       |       |        |          |
|   |                  | ND FRED    | SYMB POL | The second second |        | ND F  | PRED  | SYMB   | POL      |
|   | POSITION   TP1   | 1 12552    | 22000 V  | POSITION          | TP1    | 1536  | 12265 | 28000  | V        |
|   | 192 T TP2        | 1 12604    | 22000 H  | Loton L           | - 10-1 | 15.36 | 12188 | 29000  | V        |
|   | Г тр             | 1 12324    | 27500 ¥  | @ AB3             |        |       | 819   | 28000  | V        |
|   |                  |            |          | 1000              |        |       | P     |        | L.S.     |
|   | C                |            |          | POSITIC           | N D    | 7 TD1 |       |        |          |
|   | Снотвер          | ND FRED    | SIME POL | roomo             |        |       | 10    | SIME   | POL      |
|   | POSITION [TTP:   | 318 12149  | 27600 V  | 3550              |        | TP2   | 612   | 29950  | V        |
|   | T 190            | 116 12658  | 23500 V  | 0000              |        |       | 100   | 2996/3 | v        |
|   | 100              |            |          |                   |        | TP3   |       |        | <u> </u> |
|   | I TPI            | 318 12597  | 275001 V |                   |        |       | 1972  | 29950  | - V      |

- (4) The update process will be indicated as progress bar and GPS LED on the controller will be blinking while update
   (If GPS LED does not blink, check [Antenna Controller PC] are correctly connected)
- Uside Regard V 1.20

   Different Regard V 1.20

   COM 5
   State Ports
   Open a Date File
   DESCONNECT
   UPDATE

   State: Update\_\_\_\_\_\_
   NO FECO SME CC
   UPDATE

   NO FECO SME CC
   UPDATE

   NO FECO SME CC
   UPDATE

   NO FECO SME CC
   POSTON F THP
   THP
   THOME CC
   UPDATE

   NO FECO SME CC
   POSTON F THP
   THP
   THOME CC
   UPDATE

   NO FECO SME CC
   POSTON F THP
   THP
   THOME CC
   POSTON F THP
   THP
   THOME CC
   OPDEC
   OPDEC
   OPDEC
   OPDEC
   OPDEC
   OPDEC
   THP

   AD FECO SME CC
   POSTON F THP
   NO
   POSTON F THP
   NO
   POSTON F THP
   NO
   POSTON F THP

   <th
- (5) Check [Update has been completed] (If controller power was disconnected or any of such things happened to stop the process while updating, please re-do the update process again)

|          | COM 5    | •      | 57600     | •      | Sce | n Ports  | Open   | n Deta P | ¥e.,   | D     | SCON  | ECT    | UPD    | ATE   | ]  |
|----------|----------|--------|-----------|--------|-----|----------|--------|----------|--------|-------|-------|--------|--------|-------|----|
|          |          |        |           |        |     |          |        |          | ш      |       |       |        |        | ш     | 1  |
| Status : | Update N | ND IF  | completed | B PCL  |     |          | _      | 10       | 1150   | INS I |       |        | _      | _     |    |
| POSITION | IT TPI   | 5070 1 | 12130 27  | 500 V  |     | POSITION | IT TPS | 1        | 12512  | 22000 | *     | POSITI | 3N - F | TPI   | E  |
| 420      | IT TRO   | 1070 1 | 12265 27  | 500 V  |     | 192      | IT TP2 | 1        | 12504  | 22000 | н.    | 1092   | 11     | TP2   | 1  |
|          | IT 199   | 1070   | 12303 27  | 500 V  |     |          | IT 193 | 1        | 12324  | 27500 | v     |        | 1      | TP0   | Ĩ  |
| ASTRAZ   |          |        |           |        |     | HOTER    |        |          |        |       |       | ADI    |        |       |    |
| -        | - ma     | ND FF  | 10 SM     | B POL  |     | -        | F      | NO       | FRED 1 | 1140  | OL.   | 00070  |        |       | 1  |
| PUBLICA  | 1 101    | - 4    | 11076 27  | 100 14 | 112 | Conten   | 1 101  |          | 12149  | 27500 | × 1   | PUG24  |        | 164   | 8  |
|          |          | 1 2011 | 124001 27 | 580 V  |     | 130      | 1 115  | 319      | 12558  | 27500 | · Y 1 | 3550   | 112    | · 165 | 8F |
| 282      | 1 114    | lumit. |           |        |     |          |        |          |        |       |       |        |        |       |    |

- 05. If you would like to update other satellites too, please check the satellite you want and do the same
  - ① Satellite data update can also be done manually by typing the values arbitrarily on the screen
  - (2) If you put incorrect data, ERROR message will be shown
  - ③ Correct data has been written but if [Data Format ERROR] is still shown, please put different data or contact service@selfsat.com
- 06. Lastly, connect the controller to the antenna and see the antenna searches the updated satellite properly

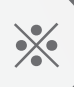

If the unit still cannot search satellites, please try upgrade process again or contact <a href="mailto:service@selfsat.com">service@selfsat.com</a>

## **SNIPE** Upgrade (Controller type B)

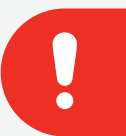

## NOTE

Please read this upgrade manual thoughtfully before preceding the upgrade process.

1

### Preparation

#### \* Upgrade process has to be started when the main unit is at HOME position.

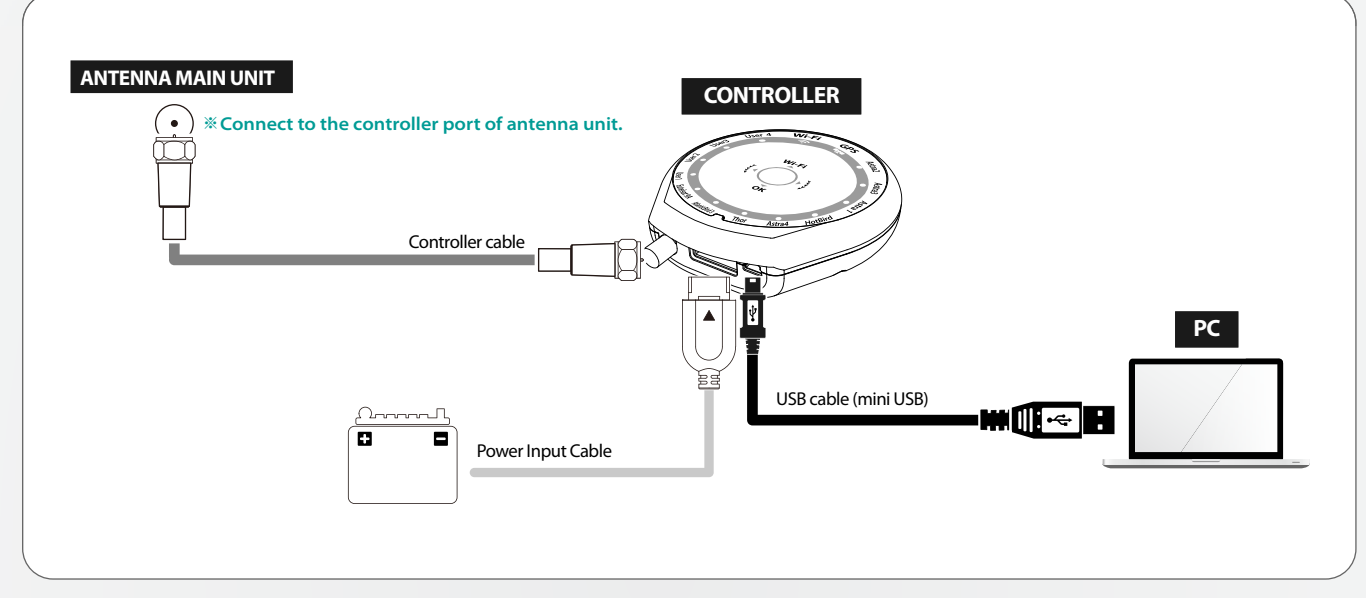

- 01. Make sure that HOME LED is lit and the antenna is at HOME position
- 02. Connect [Antenna Controller PC] as the image provided

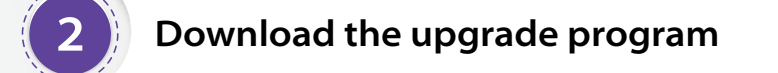

- 01. Visit SELFSAT website (http://www.selfsat.com) and click SNIPE category at main page
- 02. Scroll down to the bottom to find upgrade chapter
- 03. Click [S/W upgrade] of the model

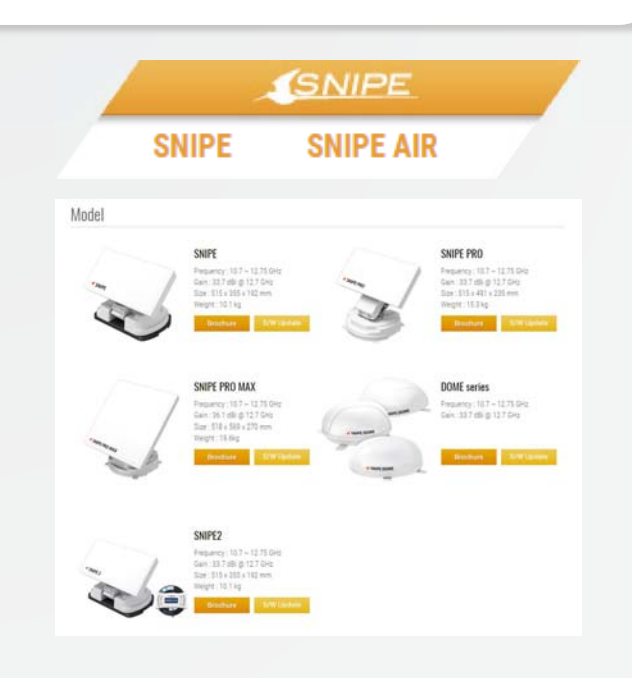

- 04. Download related programs
  - [Upgrade program]
  - [Satellite data]

| Download        |              |                |                       |
|-----------------|--------------|----------------|-----------------------|
| Model           | Upgrade file | Upgrade manual | Europe Satellite data |
| SNIPE           | 📩 Dentical   | 👌 Inelial      | 📩 Overland            |
| SNIPE PRO       | 📩 Devilad    | 📩 Inelial      | 📩 Seelist             |
| SNIPE PRO MAX   | 📥 Dented     | 🕹 Dental       | 📩 lootial             |
| SNIPE DOME      | 📩 Dentical   | 👌 Inelial      | 📩 Deckad              |
| SNIPE2          | 📥 Devical    | 🛃 Dented       |                       |
| SNIPE AIR       | 📥 Devriced   | 🕹 Dented       |                       |
| SNIPE DOME AIR  | 📩 Devoted    | 👌 Inelia       | 👌 Dented              |
| USB driver file | L brented    |                |                       |

- 05. Activate USB drive port
  - (1) Turn on the controller and wait for a while during PC recognize new driver itself (In general, PC recognizes new device(USB) and installs driver automatically)

| (2) Open and right click [My computer] and                                      | (E) (∃) - ↑ (♥ → This PC)                                                                                                    |
|---------------------------------------------------------------------------------|----------------------------------------------------------------------------------------------------|
| then go to [ <b>Properties</b> ]                                                | Collapse     Decoments     Decoments |
| () Click [Device manager]                                                       | (e) ⊙ = ↑ ∰ > Control Panel > System and Security > System                                                                                                    |
| (or Storage manager) on the left top                                            | Control Panel Home Control Panel Home Control Panel Home Control Panel Home Control settings View basic information about your computer Windows & I ho Control settings Control settings Control settings Control features with a new edition of Windows Control features with a new edition of Windows Control features with a new edition of Windows Control features with a new edition of Windows Control features with a new edition of Windows Control features with a new edition of Windows Control features with a new edition of Windows Control features with a new edition of Windows Control features with a new edition of Windows Control features with a new edition of Windows Computer nemes Control features Computer nemes Setils Computer nemes Setils Windows stativation Windows is activated Read the Microsoft Software License Terms Product ID: 0031-00354-0160-0-A4200                                                                                                    |
| (A) Click left button of [Port(COM & I PT)] to see                              | File Action View Help                                                                                                    |
| subfolders                                                                      |                                                                                                    |
| <ul> <li>Subioiders</li> <li>Check if [USB Serial Port] is activated</li> </ul> | ✓       Stella         >       ✓         Ø Bluetooth         >       ✓         Ø Databe Devices         ✓       Portable Devices         ✓       Ports (COM & LPT)         🐨 Ports (COM & LPT)         🐨 Ports (COM & LPT)         🐨 Ports (COM & LPT)         🐨 Ports (com extreme)         >       Ø Software devices         >       ✓         > ✓       Storage controllers         > ✓       Storage controllers         > ✓       Storage controllers         > ✓       Universal Serial Bus controllers                                                                                                    |

- (6) If [USB Serial Port] is not activated, follow (i) or (ii)
  - i. Repeat to plug out USB cable and plug into PC till PC recognize USB properly (Reinforced security system of PC may block new USB)
  - ii. Download and install [USB drive file] from website and repeat  $[05. ] \sim 5]$

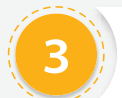

- 01. Run update program
  - ① Unzip downloaded [update program]
  - ② Go to [Support] folder

③ Run [Update.exe]

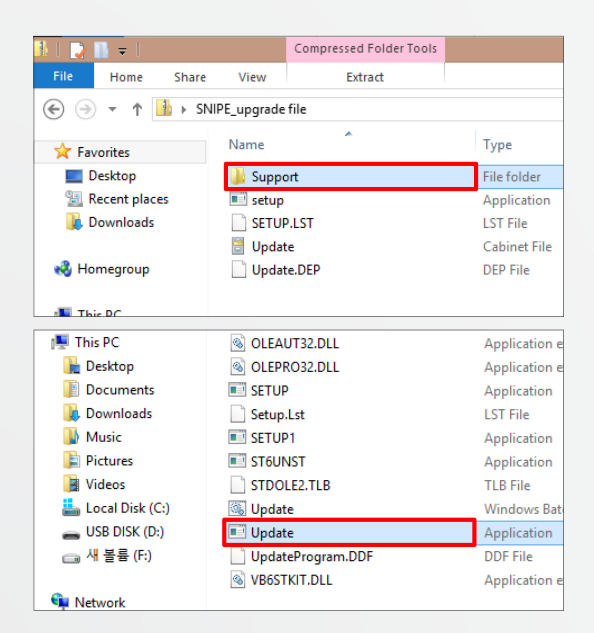

- 02. Turn on the controller and click [Scan Ports] (Port name may be different from example)
  - If [Invalid port] message is not shown, skip and jump to # 04
  - (2) If [Invalid port] message is shown, follow #03 below to change to the other port

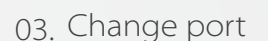

(1) Go to [Device manager] and right click [Ports]

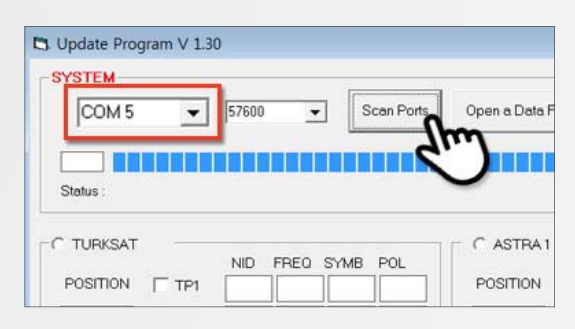

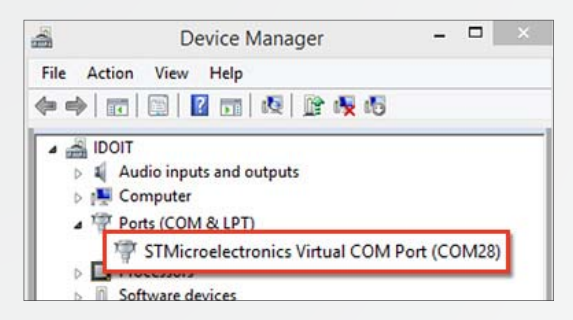

② Go to [Port Settings] and click [Advanced...] button at the bottom

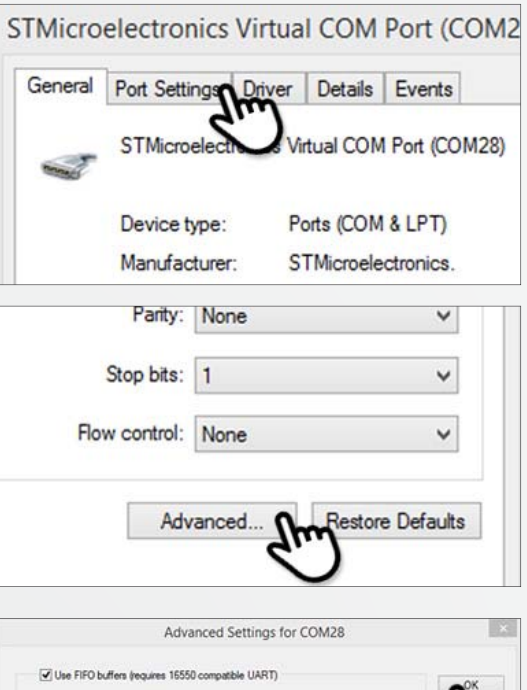

③ Change the COM port number as lower and select [OK]

|                  |               | Adva        | nced Se   | ettings fo | r COM | 28        |      |          |
|------------------|---------------|-------------|-----------|------------|-------|-----------|------|----------|
| Use FIFO b       | ffers (requir | es 16550    | compatib  | le UART)   |       |           |      | -04      |
| Select lower     | settings to   | correct co  | nnection  | problems.  |       |           |      | <b>I</b> |
| Select highe     | r settings fo | r faster pe | eformance | e.         |       |           |      | 611      |
| Receive Buffer:  | Low (1)       |             |           |            | -Q    | High (14) | (14) | ~        |
| Transmit Buffer: | Low (1)       |             |           |            | -Q    | Hgh (16)  | (16) |          |
| OM Pot Number    | CON           | 128         |           | ~          |       |           |      |          |

- 04. Update satellite data
  - Open the data file (\*.idt) (File name may be different from example image)

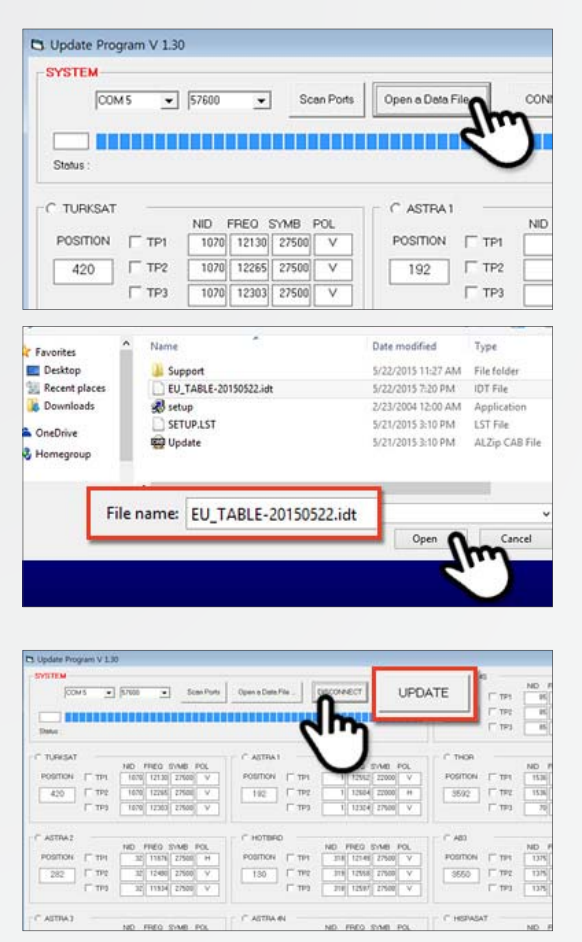

② Click [Connect] button and check
 [UPDATE] button becomes activated

③ Check the satellite and TP to update, and click [UPDATE]

(At least 1 TP has to be selected and satellite data should be updated one by one)

|           |          |              |          | C ASTRA 4     | \$     |       |       |        |          |
|-----------|----------|--------------|----------|---------------|--------|-------|-------|--------|----------|
| Open e Dr | sta File | DISCONNECT   | UPDATE   |               | -      | ND F  | REO 1 | SYMB   | POL      |
|           |          |              |          | POSITION      | 1 191  | - 85  | 12073 | 27500  | н        |
|           |          |              | 111120   | 48            | TP2    | 85    | 11766 | 27500  | н        |
|           |          |              | 1        | ריי           | IT TP3 | 85    | 12380 | 27500  | н        |
|           |          |              | -        |               |        |       |       |        |          |
| C ASTR    | A1       |              |          | THOR          |        |       |       |        |          |
|           |          | ND FRED      | SYMB POL |               |        | ND F  | REO 1 | BMY    | POL      |
| Positio   | N [ TP1  | 1 12552      | 22000 V  | POSITION      | TTP1   | 1536  | 12265 | 28000  | Y        |
| 192       | TTP2     | 1 12604      | 22000 H  | Coton         | (T 100 | 1536  | 12188 | 29000  | V        |
| -         | T TP)    | 1 12324      | 27500 V  | - @ AB3       |        |       | 919   | 28000  | V        |
|           |          | فتتنبأ ليسيا |          | 1. Contractor |        |       |       | لتتتب  |          |
|           |          |              |          | POSITI        | ON E   | 7 TD1 |       |        |          |
| C HOIL    | SPD      | NO FREO      | SIME POL | room          |        | . 164 | 10 1  | BANG   | POL      |
| POSITIC   | N [T TP1 | 318 12149    | 27500 V  | 355           | 0      | TP2   | 612   | 29950  | V        |
| 190       | T TP2    | 116 12658    | 27500 V  | 0000          | · ·    |       | 10.0  | 2995/2 | V        |
| 130       |          | 218 1220     | +1200    | 1             |        | TP3   | 10    | +1110  | <u> </u> |
|           | TP3      | 318 12597    | 27500 V  | 13            |        |       | 1972  | 29950  | V        |

(4) The update process will be indicated as progress bar and GPS LED on the controller will be blinking while update
 (If GPS LED does not blink, check [Antenna - Controller - PC] are correctly connected)

| SYSTEM           |                           |            |        |           |         |          |        |    |
|------------------|---------------------------|------------|--------|-----------|---------|----------|--------|----|
| COMS             |                           | Scen Ports | Open a | Data File | DISCON  | NECT     | POATE  |    |
| -                |                           |            |        |           |         |          |        |    |
| Status: Updating | Ptease wat a few minutes. |            |        |           |         |          |        |    |
|                  | NO FRED THE POL           |            |        | NO FRED T | ING PCL |          |        | ť, |
| POSITION   TPI   | 5070 12130 22500 V        | Position   | TP1    | 1 12912   | 22000 V | POSITION | IT TPI |    |
| 420 1 192        | 1070 12265 27500 V        | 192        | TTP:   | 1 12604   | 22000 H | 3692     | TTP2   |    |
| Г те             | 1878 12303 27500 V        |            | E 193  | 1 12324   | 27500   |          | IT 195 | Ì  |
| ASTRAZ           |                           | C HOTEFO   |        |           |         | * A03    |        |    |
| RANDON IN ANY    | NO FRED SYMB FOL          |            |        | NO FREO S | MAB POL | -        | -      |    |
| POSITION   TPI   | 32 11076 27500 H          | POSITION   | IT TPt | 310 12149 | 27500 4 | POSITION | 19 TP1 |    |
| 282 17 192       | 32 12400 27500 V          | 130        | TPE    | 319 12558 | 27500 V | 3550     | F TPT  |    |
| F 193            | 32 11934 27500 V          | harrised.  | E 1793 | 316 12597 | 27500 V | hanned,  | eqt 🗐  | Ì  |
| AUTEAN           |                           | C ANTRA M  |        |           |         | C MEDICA |        |    |

(5) Check [Update has been completed] (If controller power was disconnected or any of such things happened to stop the process while updating, please re-do the update process again)

| COMS              |                                      | Scen Ports            | Open a Data File |                         | DISCONE                     | ECT UPDA    | UPDATE |  |
|-------------------|--------------------------------------|-----------------------|------------------|-------------------------|-----------------------------|-------------|--------|--|
|                   |                                      |                       |                  |                         |                             |             |        |  |
| Status : Update h | as been completed.                   |                       |                  |                         |                             |             |        |  |
| POSITION (TTP)    | 5010 12130 27500 V                   | Position              | (T TP)           | 1 12912                 | 22000 V                     | POSITION [  | nei E  |  |
| 420 1792          | 1076 12265 27508 V                   | 192                   | TTP:             | 1 12604                 | 22000 H                     | 3692 F      | TP2    |  |
| Г те              | 1876 12363 27566 V                   |                       | E 193            | 1 12324                 | 27500 V                     |             | 190 E  |  |
| ASTRAZ            |                                      | C HOTERO              |                  |                         |                             | # A83       |        |  |
|                   | ND FRED SYME POL<br>32 11676 27560 H | POSITION              | C TPI            | NO FREO 51<br>310 12149 | MB POL                      | POSITION ST | IP1    |  |
| POSITION IT THE   | and the second second second second  | and the second second | -                | - marine                | International International | Lerra D     | -      |  |
| POSITION ( TP1    | 32 12400 27500 V                     | 150                   | 1.165            | 319 12558               | 27500 Y 1                   | 3555        | 11.5   |  |

- 05. If you would like to update other satellites too, please check the satellite you want and do the same
  - ① Satellite data update can also be done manually by typing the values arbitrarily on the screen
  - (2) If you put incorrect data, ERROR message will be shown
  - (3) Correct data has been written but if [Data Format ERROR] is still shown, please put different data or contact service@selfsat.com
- 06. Lastly, connect the controller to the antenna and see the antenna searches the updated satellite properly

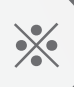

If the unit still cannot search satellites, please try upgrade process again or contact <a href="mailto:service@selfsat.com">service@selfsat.com</a>

#### NOTE

Please read this upgrade manual thoughtfully before preceding the upgrade process.

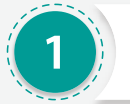

### **Prepare a USB**

\* CBI type USB is not supported

- 01. Plug a USB into a PC and right click plugged USB folder
- 02. Go to "Properties" to check if "File system" is "FAT32"
- 03. If not, right click "USB folder" again and go to "Format"
- 04. Select "FTA32" at file system category and then apply with "Start" button

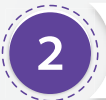

### Download the upgrade program

- 01. Visit SELFSAT website (http://www.selfsat.com) and click SNIPE category at main page
- 02. Scroll down to the bottom to find upgrade chapter
- 03. Click [S/W upgrade] of the model

04. Download [Upgrade program]

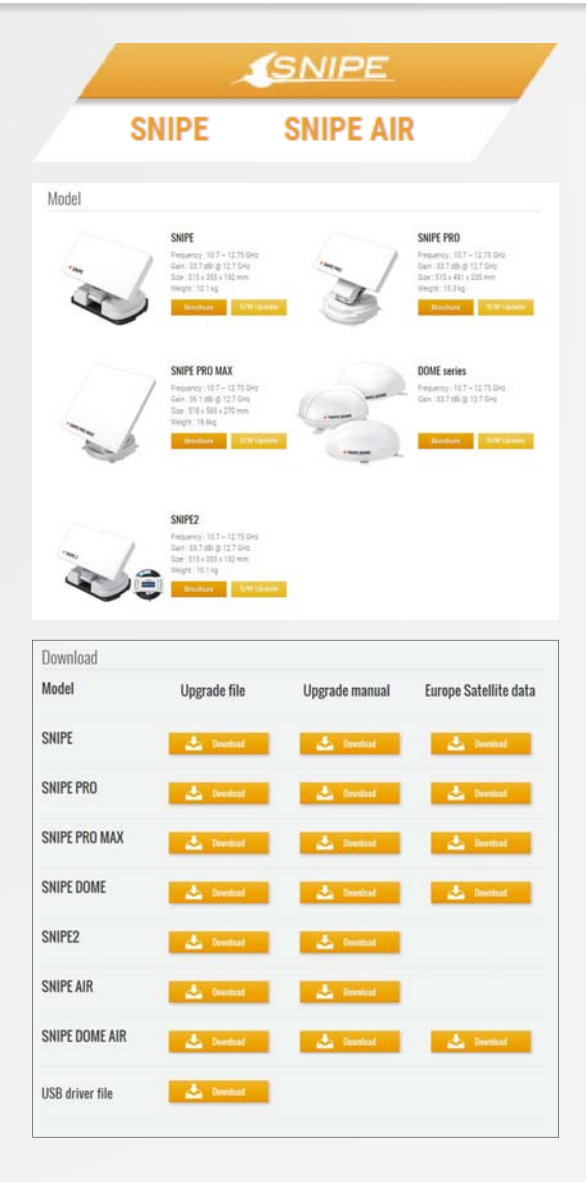

- 05. Unzip downloaded upgrade program
- 06. Copy "FWUPDATE.BIN" file and paste into the USB root folder (not belong to the other folder)

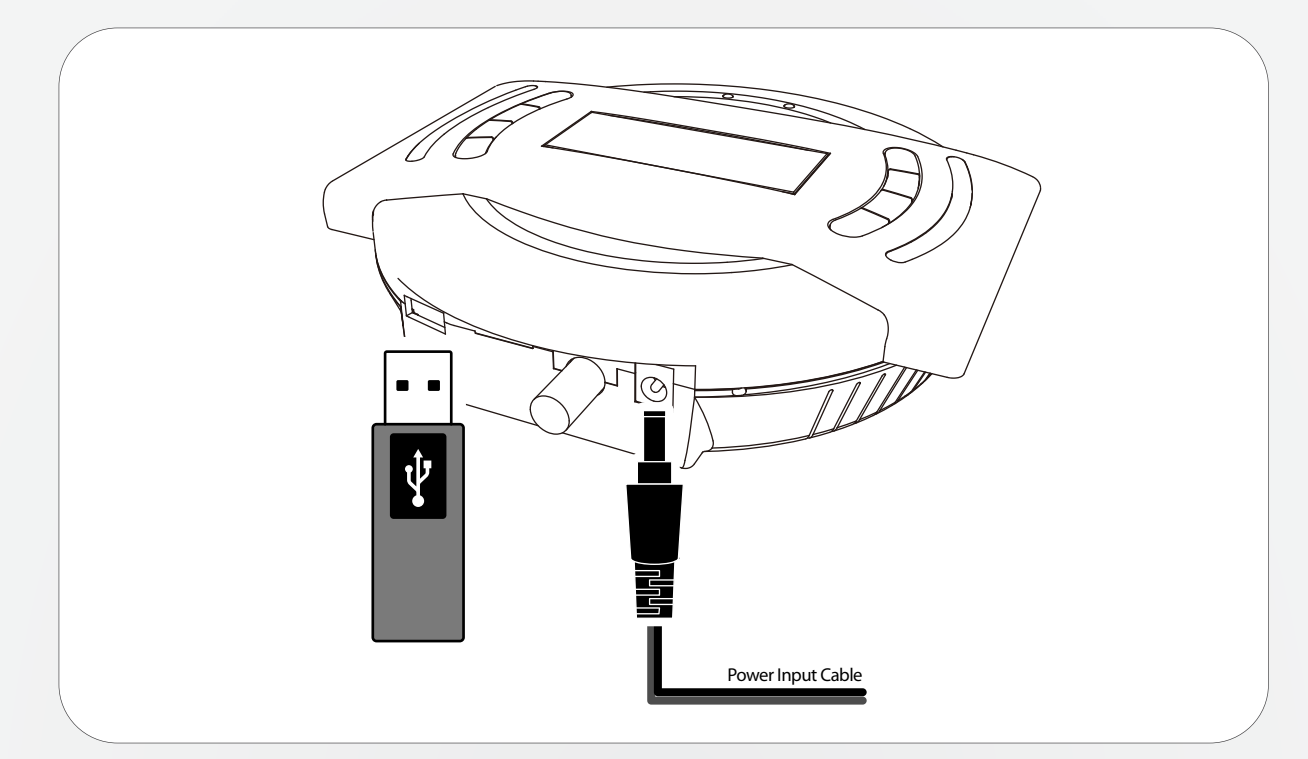

- \* To upgrade firmware, only controller with power is required. Disconnection the controller from the antenna unit is recommended.
- 01. Prepare and make sure the controller is being turned off before upgrade process is started
- 02. Plug the USB into USB port on the side of controller
- 03. Press and hold [TUNE + POWER] buttons together to turn on (If POWER button is pressed first, upgrade mode will not be started)
- 04. The controller is in upgrade mode and "USB connected, F/W Upgrade Mode" is shown on LCD
- 05. Upgrade process takes no less than 5 seconds
- 06. "Upgrade Finished\_SET\_OK" is shown when the process is completed
- 07. Lastly, connect the controller to the unit and see it searches the upgraded satellite properly

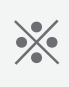

If the unit still cannot search satellites, please try upgrade process again or contact <u>service@selfsat.com</u>

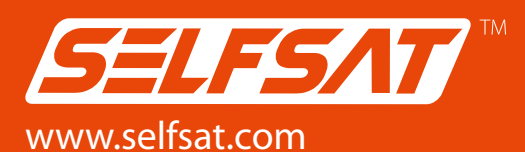

#### I DO IT Co., Ltd.

#637, Smart-Hub Industry-University Convergence Center, 237 Sangidaehak-ro, Siheung-si, Gyeonggi-do, Korea Tel : +82 (0)31 8041 1500 Fax : +82 (0)31 8041 1550 E-mail : sales@selfsat.com

#### I DO IT France

CE4819 6-8Rue de la Closerie ZAC Du Clos Aux Pois91090 LISSES Cedex Tel : +33 (0)1 64 97 52 28 Fax : +33 (0)1 64 97 52 35 E-mail : sales@selfsat.com